# **REGISTERING FOR GRADUATE LEVEL COURSES**

### **STEP 1**

Open your web browser and go to the Dickinson Gateway.

### STEP 2

Enter your Dickinson Gateway username and password then click Login. (If you do not remember or have lost your Gateway username or password, please contact the LIS Helpdesk at helpdesk@dickinson.edu)

# STEP 3

To register for classes, click on the Banner Self-Service tab.

| Dickinson Gateway                                         |        |           |
|-----------------------------------------------------------|--------|-----------|
| My Account<br>Content Layout You are currently logged in. | Logout | 🦿<br>Help |
| My Home Banner Self Service                               |        |           |

#### STEP 4

Once in Banner Self-Service, click the Student tab.

| Personal Information Student Financial Aid Employee |               |          |      |      |
|-----------------------------------------------------|---------------|----------|------|------|
| Search Go                                           | ACCESSIBILITY | SITE MAP | HELP | EXIT |
| MAIN MENU                                           |               |          | _    |      |

#### STEP 5

Click the Course Selection link.

#### STUDENT

```
Course Selection
Check your status, class schedule and add or drop classes
Student Records
View your holds, grades, transcripts and account summary
Student Account
```

RELEASE: 8.9.1.3

### STEP 6

Click the Course Request & Registration link.

#### COURSE SELECTION

```
Course Request & Registration
Browse course offerings. Review student status and course history. Request/Add/Drop classes.
Course Priorities
Review course enrollment priorities.
On-line Textbook Ordering
Dickinson College Bookstore
```

RELEASE: 8.9.1.3

This will take you to the "Course Request/Registration" screen. Click on "Request/Register for Classes."

Student • Course Request/Registration

# **Course Request/Registration**

| What wo | uld you like to do?                                                                                                    |                                                                                                    |
|---------|----------------------------------------------------------------------------------------------------|----------------------------------------------------------------------------------------------------|
| Ê       | Prepare for Course Request/Registration<br>View your current status, academic standing, holds, declared<br>major(s), etc. | <u>Request/Register for Classes</u><br>Search and register for your classes. You can also view and<br>manage your schedule. |
|         | Browse Classes<br>Browse course sections offered in a specific term.                                                      | View Course Request/Registration<br>View your past schedules and your ungraded classes.                                     |
|         | Browse Course Catalog<br>Look up basic course information like subject, course and<br>description.                        |                                                                                                    |

# STEP 7

Select the desired term from the drop-down menu, then click Continue.

| Student • Reg        | istration | <ul> <li>Sele</li> </ul> | ect a Term |
|----------------------|-----------|--------------------------|------------|
| Select a Term        |           |                          |            |
|                      |           |                          |            |
| Terms Open for Regis | tration   |                          |            |
| 1                    |           |                          | Q          |
| Fall 2021            |           |                          |            |
|                      |           |                          |            |

## STEP 8

To find a list of the graduate courses, select Managing Complex Disasters from the Subject drop-down, then press the Search button.

<u>Student</u> • <u>Registration</u> • <u>Select a Term</u> • Register for Classes

### **Register for Classes**

| Find Classes                     | Enter CRNs     | Schedule and Options          |
|----------------------------------|----------------|-------------------------------|
| Enter Your Se<br>Term: Fall 2021 | earch Criteria | 0                             |
|                                  | Subject        | MGCD                          |
| (                                | Course Number  | Managing Complex Disasters    |
|                                  | Keyword        |                               |
|                                  |                | Search Clear  Advanced Search |

# STEP 9

To add a course to your schedule, click on the "add" button on the right side of the screen beside the course you wish to add.

| <u>Stude</u>             | nt • Registi                                               | ration •                              | Select                    | a Term         | n ∙ R€ | egister | for Classes         |                                   |              |                            |              |  |
|--------------------------|------------------------------------------------------------|---------------------------------------|---------------------------|----------------|--------|---------|---------------------|-----------------------------------|--------------|----------------------------|--------------|--|
| Regis                    | ter for Clas                                               | ses                                   |                           |                |        |         |                     |                                   |              |                            |              |  |
| Find C<br>Searc<br>Term: | Iasses Enter C<br>The Results — 1 Cla<br>Fall 2021 Subject | RNs Schei<br>Isses<br>:: Managing Com | dule and O<br>nplex Disas | ptions<br>ters |        |         |                     |                                   |              |                            | Search Again |  |
| Title                    | Ŷ                                                          | Subject Descri                        | Course 1                  | Section        | CRN    | Term ≎  | Instructor          | Meeting Times                     | Reserved Sea | Attribute                  | <b>\$</b> -  |  |
| Mana<br>Class            | ging Complex Di                                            | Managing                              | 801                       | 01             | 7842   | Fall    | Bertrand, William ( | S M T W T F S 01:00 PM - 04:00 PM |              | FOR GRADUATE STUDENTS ONLY | Add          |  |

This will place the course in the lower half of the screen as **Pending**.

| Searc                      | ch Results                           | - 1 Classes<br>Subject: Manai      | ning Complex Disa                              | asters    |             |                |              |        |                                                 |                         |            |             |                   | Search Ag                            | gain    |
|----------------------------|--------------------------------------|------------------------------------|------------------------------------------------|-----------|-------------|----------------|--------------|--------|-------------------------------------------------|-------------------------|------------|-------------|-------------------|--------------------------------------|---------|
| Title                      |                                      | Subject Mana                       | ct Descri Course                               | N Sectión | CRN Term \$ | Instructor     | Me           | eeting | ) Times                                         | Reserved                | Sea A      | ttribute    |                   |                                      | ×       |
| <u>Mana</u><br>Class       | aging Comple                         | <u>x Di</u> Mana                   | ging 801                                       | 01 7      | 7842 Fall   | Bertrand, Will | <u>iam</u> s | МТ     | w T F S 01:00 PM - 04:00                        | 0 PM                    | F          | OR GRADU/   | ATE STUDENTS ONLY | Y Add                                |         |
| М                          | < Page                               | 1 of 1 ▶ ▶                         | 10 ✔ Per Pa                                    | ige       |             |                |              |        |                                                 |                         |            |             |                   | Reco                                 | ords: 1 |
|                            |                                      |                                    |                                                |           |             |                |              |        |                                                 |                         |            |             |                   |                                      |         |
|                            |                                      |                                    |                                                |           |             |                |              |        |                                                 |                         |            |             |                   |                                      |         |
|                            |                                      |                                    |                                                |           |             |                |              |        |                                                 |                         |            |             |                   |                                      |         |
|                            |                                      |                                    |                                                |           |             |                |              |        |                                                 |                         |            |             |                   |                                      |         |
| cheo                       | edule II                             | Schedule Deta                      | ils                                            |           |             |                | •            | •      | Summary                                         |                         |            |             |                   | Tuitio                               | on ar   |
| cheo<br>Sch                | edule III<br>hedule for Fa           | Schedule Deta                      | ils                                            | Wednesday | Thursday    | Friday         | Saturday     |        | Summary<br>Title                                | Details                 | Hours      | CRN         | Status            | Tuitio                               | on ar   |
| cheo                       | edule I≣<br>hedule for Fa<br>Sunday  | Schedule Deta<br>II 2021<br>Monday | ils<br>Tuesday                                 | Wednesday | Thursday    | Friday         | Saturday     |        | Summary Title Managing Complex Dis              | Details<br>MGCD 801, 01 | Hours<br>3 | CRN<br>7842 | Status            | Tuitio<br>Action<br>"Web Registered" | on ar   |
| chec<br>Sch                | edule I≣<br>hedule for Fa<br>Sunday  | Schedule Deta<br>Il 2021<br>Monday | ilis<br>Tuesday                                | Wednesday | Thursday    | Friday         | Saturday     |        | Summary<br>Title<br><u>Managing Complex Dis</u> | Details<br>MGCD 801, 01 | Hours<br>3 | CRN<br>7842 | Status<br>Pending | Tuitio<br>Action<br>"Web Registered" | on an   |
| chec<br>Sch<br>m           | edule I≣<br>hedule for Fa<br>Sunday  | Schedule Deta<br>II 2021<br>Monday | Ilis<br>Tuesday                                | Wednesday | Thursday    | Friday         | Saturday     |        | Summary<br>Title<br><u>Managing Complex Dis</u> | Details<br>MGCD 801, 01 | Hours<br>3 | CRN<br>7842 | Status<br>Pending | Tuitio<br>Action<br>"Web Registered" | on ar   |
| n<br>n<br>n                | tdule E<br>hedule for Fa<br>Sunday   | Schedule Deta                      | ilis<br>Tuesday<br>Mintagno<br>Comete Cassien  | Wednesday | Thursday    | Friday         | Saturday     |        | Summary<br>Title<br><u>Managing Complex Dis</u> | Details<br>MGCD 801, 01 | Hours<br>3 | CRN<br>7842 | Status            | Tuitio<br>Action<br>*Web Registered* | on ar   |
| cheo<br>Sch<br>m<br>m      | edule<br>hedule for Fa<br>Sunday     | Schedule Deta                      | ilis<br>Tuesday<br>Alexange<br>Contex Caster   | Wednesday | Thursday    | Friday         | Saturday     |        | Summary<br>Title<br><u>Managing Complex Dis</u> | Details<br>MGCD 801, 01 | Hours<br>3 | CRN<br>7842 | Status<br>Pending | Tuitio<br>Action<br>"Web Registered" | on ar   |
| chec<br>Sch<br>m<br>m<br>m | tdule []≣<br>hedule for Fa<br>Sunday | Schedule Deta                      | ils<br>Tuesday<br>Alatagno<br>Contel: Classien | Wednesday | Thursday    | Friday         | Saturday     |        | Summary<br>Title<br><u>Managing Complex Dis</u> | Details<br>MGCD 801, 01 | Hours<br>3 | CRN<br>7842 | Status<br>Pending | Tuitio<br>Action<br>*Web Registered* | on an   |
| m<br>m<br>m                | tdule i≣<br>hedule for Fa<br>Sunday  | Schedule Deta                      | IIS<br>Tuesday<br>Alexagog<br>Contex-Dester    | Wednesday | Thursday    | Friday         | Saturday     |        | Summary<br>Title<br>Managing Complex Dis        | Details<br>MGCD 801, 01 | Hours<br>3 | CRN<br>7842 | Status<br>Pending | Tuitio<br>Action<br>"Web Registered" | on ar   |

To finalize your registration be sure to click the Submit button.

If your registration was **successfully entered**, it will show "**Registered**" or "**Course Requested**" in the Status column.

| 🛍 Scher   | tule 🔠 s       | Schedule Details | 3         |           |          |        |          |   |    | Summary                         |                         |            |      |            |        | Tuition and Fees |
|-----------|----------------|------------------|-----------|-----------|----------|--------|----------|---|----|---------------------------------|-------------------------|------------|------|------------|--------|------------------|
| Class Sch | edule for Fall | 2021             |           |           |          |        |          |   | ſ  | Title                           | Details                 | Hou        | CRN  | Status     | Action | <b>Å</b> .       |
|           | Sunday         | Monday           | Tuesday   | Wednesday | Thursday | Friday | Saturday |   |    |                                 |                         |            |      |            |        |                  |
| 12nm      |                |                  |           |           |          |        |          | * | n. | Managing Complex Dis            | MGCD 801, 01            | 3          | 7842 | Registered | None   | Ψ.               |
|           |                |                  |           |           |          |        |          |   | 4  |                                 |                         |            |      |            |        |                  |
| 1pm       |                |                  | Managing  |           |          |        |          |   |    |                                 |                         |            |      |            |        |                  |
|           |                |                  | Disasters |           |          |        |          |   | l  |                                 |                         |            |      |            |        |                  |
| 2pm       |                |                  |           |           |          |        |          |   |    |                                 |                         |            |      |            |        |                  |
|           |                |                  |           |           |          |        |          |   | ł  |                                 |                         |            |      |            |        |                  |
| 3pm       |                |                  |           |           |          |        |          |   |    |                                 |                         |            |      |            |        |                  |
|           |                |                  |           |           |          |        |          |   |    |                                 |                         |            |      |            |        |                  |
| 4pm       |                |                  |           |           |          |        |          | - |    | Total Hours   Registered: 3   E | Billing: 1   CEU: 0   N | lin: 0   M | ax:9 |            |        |                  |

If you receive a **Registration Error**, it will appear at the top right of the screen.

| Student •    | Registratior | • <u>Select a Term</u> • Register for Classes | CRN: 7243 Invalid level for course. |    |
|--------------|--------------|-----------------------------------------------|-------------------------------------|----|
| Register fo  | r Classes    |                                               |                                     | Ok |
| Find Classes | Enter CRNs   | Schedule and Options                          |                                     |    |

Click OK.

## STEP 10

You can drop registered courses by using the drop-down menu found in the bottom right panel. Select Web Dropped from the Action column beside the course you wish to drop, then click the Submit button.

| Title                | Details      | Hours | CRN  | Status     | Action |   |
|----------------------|--------------|-------|------|------------|--------|---|
| Managing Complex Dis | MGCD 801, 01 | 3     | 7842 | Registered | None   | * |
|                      |              |       |      |            | None   |   |

**NOTE:** If you are only registered for one class, you cannot drop it online. You need to add whatever other course you wish to take, then drop the class. Or if you will not be attending for that specific term, please contact Deb Bolen – <u>bolend@dickinson.edu</u>.